## PERANCANGAN SISTEM INFORMASI GEOGRAFIS SEKOLAH LUAR BIASA DI KOTA PADANG BERBASIS WEB

#### Yeka Hendriyani<sup>1</sup> Zulmi Arifah<sup>2</sup>

# ABSTRACT

This research aims to design a Geographic Information System (GIS) of Special Education School (SES) in Padang which will help user to find the location and information about SESs quickly and practically. The system design is done by using system development tools such as: Use Case Diagram, Activity Diagram, Contex Diagram, Class Diagram, Sequence Diagram, Database Management System, Hypertex PreProcessor, Framework Ignitier, and Google Map API. The GIS provides information about the location of SESs using Google Map, and the list and detailed information about SESs in Padang. Each SES operator could access the system to update information about their school such as: vision, mission, committee, organization structure, status, teachers and students profile. The resulf of the research is the web-based GIS of SESs in Padang which can be access by user quickly and practically.

*Keywords:* Geographic Information System, Special Education School, Codelgnitier

#### INTISARI

Penelitian ini bertujuan untuk merancang sistem informasi geografis Sekolah Luar Biasa (SLB) di kota Padang yang diharapkan dapat membantu user mencari dan menemukan lokasi SLB dengan pemetaan dan mendapatkan detail informasi vang dibutuhkan secara cepat dan tepat. Perancangan sistem dilakukan dengan menggunakan alat pengembangan sistem seperti: Context Diagram, Use Case Diagram, Activity Diagram, Class Diagram, Sequence Diagram dan perancangan database menggunakan Database Management System (DBMS), serta menggunakan Bahasa Pemograman Hypertext PreProcessor (PHP), Framework Codelgniter dan Google Map API. Sistem informasi geografis yang dibuat menyediakan pemetaan lokasi SLB dengan Google Map. List SLB dan detail informasi SLB di Kota Padang pada halaman visitor, dan beberapa fitur yang disediakan untuk Operator masing-masing SLB dapat menginput, mengupdate dan report data sekolahnya diantaranya alamat, visi misi, profil, komite, struktur organisasi, status, jumlah tenaga pendidik, foto, dan data jumlah siswa. Hasil dari penelitian ini tersedianya sistem Informasi Geografis SLB berbasis web di Kota Padang.

## Kata Kunci : Sistem Informasi Geografis , SLB, Codelgniter

<sup>&</sup>lt;sup>1</sup> Dosen Prodi PTI Fakultas Teknik UNP

<sup>&</sup>lt;sup>2</sup> Mahasiswa Prodi PTI Fakultas Teknik UNP

# PENDAHULUAN

Sistem Informasi Geografis (Geographic Information Svstem atau GIS) menurut Aronoff dalam (Kadir, 2003) merupakan suatu sistem berbasis komputer yang digunakan untuk menyimpan dan memanipulasi informasi geografis. Kemudian menurut (Ekadinata.dkk, 2008) mengatakan bahwa sistem informasi geografis merupakan suatu sistem atau teknologi berbasis komputer yang dibangun dengan tujuan mengumpulkan, menyimpan, mengolah, dan menganalisa serta menyajikan data dan informasi dari suatu objek dan fenomena yang berkaitan dengan letak maupun geografis suatu wilayah.

Sistem informasi geografis digunakan untuk menangani data spasial atau data tentang keruangan. banyak Sistem ini digunakan antara lain untuk pemetaan tanah dan agrikultur, arkeologi, jaringan listrik dan geologi. Sistem informasi geografis berskala nasional pertama kali dioperasikan di Kanada dengan nama CGIS (Canada Geographics Information Sistem) pada akhir 1960-an. Menurut Aronoff (Kadir, 2003) fungsi utamanya adalah menghasilkan peta yang disimpan dalam sebuah komputer.

merupakan Kota Padang salah satu daerah yang memiliki pendidikan potensi yang beranekaragam dan berkualitas. Hal ini terbukti dengan banyaknya iumlah sekolah mulai dari tingkat Sekolah Dasar, Sekolah Menengah Pertama, Sekolah Menengah Atas (SMA)/Sekolah Menengah Kejuruan (SMK), hingga pendidikan tingkat Perguruan Tinggi, baik PTN maupun PTS di Kota Padang.

Selain pendidikan melalui sekolah umum tersebut, Kota Padang juga memiliki Sekolah Luar Biasa (SLB) yang diperuntukkan bagi Anak-Anak Berkebutuhan Khusus yang sudah berkembang pesat di Kota Padang. Menurut (Hadis, 2006) layanan pendidikan merupakan satu kajian penting untuk memenuhi kebutuhan Anak-Anak Berkebutuhan Khusus (ABK), yang memiliki keunikan tertentu dalam jenis dan karakteristiknya, dan membedakan mereka dari anaknormal pada umumnva. anak Berdasarkan data Dinas Pendidikan Provinsi Sumatera Barat tahun 2015 Padang memiliki iumlah Kota Sekolah Luar Biasa dan jumlah siswa terbanyak dibandingkan Kota/Kabupaten lainnya di Provinsi Sumatera Barat yaitu sebanyak 37 SLB, diantaranya terdapat 2 SLB dengan jumlah Neaeri siswa sebanyak 181 siswa, serta 25 SLB jumlah Swasta dengan siswa sebanyak 1.294 siswa, dan jumlah guru SLB di Kota Padang tahun 2015 sebanyak 372 orang guru dan yang berstatus PNS sebanyak 157 orang. Hal ini menunjukan bahwa semakin banyaknya anak-anak yang memiliki kebutuhan khusus yang pendidikan khusus memerlukan sehingga Sekolah Luar Biasa di Kota Padang berkembang dengan pesat.

Permasalahan yang terjadi saat ini adalah pencarian lokasi SLB masih menggunakan cara manual, orang tua mencari sendiri lokasi SLB tersebut hal ini meniadi kurang efektif dengan mobilitas Kota Padang yang cukup tinggi. Selain permasalahan tersebut. saat ini masih kurangnya informasi mengenai SLB berupa jumlah siswa, sarana dan prasarana, struktur organisasi, jumlah tenaga pendidik, nomor telepon, alamat dll, Informasi ini sangat membantu orang tua dalam mempertimbangkan SLB yang tepat bagi anak-anak mereka.

Implementasi Sistem Informasi Geografis ini menggunakan bahasa pemograman PHP, Framework Codeigniter (CI) dan Google Map API serta Database MySQL. Menurut (Wardana, 2010). Framework Codeigniter merupakaan framework yang paling mudah dikuasai untuk pemula, Menurut (Hakim, 2010) Codelgniter adalah sebuah framework PHP yang dapat membantu mempercepat developer dalam pengembangan aplikasi web berbasis PHP dibanding jika menulis semua kode program dari awal. Sedangkan Google Maps merupakan lavanan web based mapping yang mana Database layer dan atribut datanya dimiliki oleh google. Semua data disimpan pada server google dan pengguna dapat bahkan menampilkan atau menggunakan data tersebut.

Berdasarkan permasalahan yang telah diuraikan, penulis mencoba penulis mencoba merancang Sistem Informasi Geografis SLB di Kota Padang berbasis Web.

# PENDEKATAN PEMECAHAN MASALAH

# Analisis Sistem

Analisa sistem merupakan tahapan dasar dalam pengembangan sebuah sistem yang harus dilakukan setelah tahapan perencanaan sistem seperti apa yang akan dibuat dan bagaimana sistem tersebut bisa memenuhi kebutuhan user sebelum dilanjutkan dengan tahap perancangan sistem informasi. Tujuan dari analisis sistem adalah menentukan hal-hal yang dirancang dalam sebuah akan sistem informasi yang berguna untuk memperjelas langkah kerja dan sebagai acuan dalam membangun sistem serta memperjelas konsep perancangan dengan unsur-unsur yang terlibat dalam sistem, baik dari segi pengelola sistem (administrator), pengguna (user), maupun perangkat yang nantinya akan digunakan untuk membangun sistem informasi.

#### Analisis Sistem yang Sedang Berjalan

Proses pencarian SLB di Kota Padang masih dilakukan secara sederhana. Belum ada layanan khusus yang membantu masyarakat dalam melakukan pencarian data lokasi sekaligus informasi mengenai SLB yang dituju.

| No | User              | Peran                                                                                                    |
|----|-------------------|----------------------------------------------------------------------------------------------------|
| 1. | Administrator     | <ul> <li>Manajemen Sistem</li> </ul>                                                                                                    |
|    |                   | Manajemen User                                                                                                    |
| 2. | Operator<br>Dinas | <ul> <li>Input data lokasi dan<br/>alamat SLB</li> <li>Input detail informasi<br/>SLB</li> <li>Create, Read, Update<br/>dan Delete (CRUD)</li> <li>data lokasi dan detail<br/>informasi SLB</li> <li>Melihat list SLB, detail<br/>informasi SLB,</li> <li>dan pemetaan SLB di<br/>Kota Padang.</li> </ul> |
| 3  | Operator SLB      | <ul> <li>Read, Update detail<br/>informasi SLB</li> <li>Melihat list SLB, detail<br/>informasi SLB</li> <li>seperti: jumlah siswa,<br/>sarana dan</li> <li>prasarana, profil, jumlah<br/>tenaga pendidik, nomor<br/>telepon,</li> <li>dan pemetaan SLB.</li> </ul>                                        |
| 4  | User              | <ul> <li>Melihat list SLB, detail<br/>informasi</li> <li>SLB dan Pemetaan SLB<br/>di Kota Padang.</li> </ul>                                                                                                    |

## **Analisis Dokumen**

Ada dua analisis yang dilakukan pada tahapan analisis dokumen yaitu analisis dokumen input dan analisis dokumen output.

## Analisis Dokumen Input

Analisis dokumen input meliputi seluruh menu vand disediakan untuk sistem memasukkan data yang dibutuhkan sistem. Adapun data yang dijadikan dokumen input dalam sistem ini merupa dana SLB yang merupakan dokumen yang berisi List SLB yang ada dikota Padang dan informasi detail lainnya. Selain itu data input berupa peta lokasi SLB (titik latitude dan langitude). Untuk lebih jelasnya dapat dilihat pada tabel 2 dibawah ini:

| Tabel | 2. Analisis | Bokumen | Input |
|-------|-------------|---------|-------|
|-------|-------------|---------|-------|

| N<br>o | Dokumen<br>Input | Keterangan                                                                                                    |
|--------|------------------|----------------------------------------------------------------------------------------------------|
| 1      | Data SLB         | Merupakan dokumen<br>yang berisi List SLB<br>yang ada di Kota<br>Padang dan detail<br>informasi SLB seperti:<br>jumlah siswa,<br>sarana prasarana, profil,<br>jumlah tenaga pendidik,<br>nomor telepon dll. |
| 2.     | Peta SLB         | Merupakan dokumen yang<br>berisikan peta SLB (titik<br><i>latitude</i> dan <i>langitude</i> )<br>yang ada di Kota Padang.                                                                                   |

#### Analisis Dokumen Output

Analisis dokumen output seluruh merupakan form yang disediakan dalam sistem yang memuat informasi dari hasil data yang diinputkan ke dalam sistem serta informasi yang dikirimkan sistem ke user. Dokumen output dapat dilihat pada tabel berikut ini: Tabel 3. Analisis Dokumen Output

| No | Dokumen<br><i>Output</i>   | Keterangan                                                                                                    |
|----|----------------------------|----------------------------------------------------------------------------------------------------|
| 1. | List SLB                   | Merupakan dokumen <i>output</i><br>berupa ListSLB yang<br>dikelompokan berdasarkan<br>kategori SLB dan kecamatan<br>yang ada di Kota Padang.                                      |
| 2. | Detail<br>Informasi<br>SLB | Merupakan dokumen yang<br>berisikan detail informasi<br>tentang SLB seperti : jumlah<br>siswa, sarana dan prasarana,<br>profil, jumlah tenaga pendidik,<br>nomor telepon SLB dll. |
| 3. | Pemetaan<br>Lokasi<br>SLB  | Merupakan dokumen <i>output</i><br>berupa peta yang<br>menampilkan pemetaan lokasi<br>SLB.                                                                                        |

## Analisis Antar Muka

Analisis antarmuka yang dilakukan untuk mengetahui bagaimana sistem berinteraksi dengan pengguna, serta isi yang harus dipresentasikan sebagai bagian dari suatu antarmuka Sistem informasi pengguna. geografis ini hanya menggunakan media atau sarana PC dengan terhubung ke internet untuk melakukan data yang input kemudian data yang diinputkan tadi akan masuk ke database sistem kemudian informasi. akan ditampilkan lagi pada halaman sistem informasi tersebut. Tabel 3. Analisis Antar Muka

| No. | Sifat Antar<br>Muka | Penggunaan               |
|-----|---------------------|--------------------------|
| 1   | Statis              | Tampilan CRUD            |
| 2   | Dinamis             | Tampilan Pemetaan<br>SLB |

Pada analisis antar muka, terdapat dua sifat antar muka yaitu statis dan dinamis, analisis statis akan disesuaikan dengan data yang diinputkan dan diupdate kedalam sistem, sedangkan data dinamis menampilkan pemetaan SLB yang ada di Kota Padang.

## **Analisis Prosedur**

Analisis prosedur merupakan tahapan yang digunakan yang digunakan untuk menetapkan proses apa saja yang dilakukan sistem. Dalam pelaksanaannya, pengolah data dapat dilakukan dengan prosedur-prosedur sebagai berikut ini:

- 1) Administrator melakukan pengelolaan terhadap sistem dan user.
- 2) Operator Dinas menginputkan data lokasi SLB yang ada di Kota Padang, melakukan proses pengiputan List SLB dan detail informasi SLB. Operator Dinas memberikan username dan password sebagai hak akses kepada **OperatorSLB** untuk menupdate detail data informasi SLB nva
- 3) OperatorSLB mendapatkan data detail informasi SLB dan

mengupdate data detail informasi sekolahnya saja.

- 4) User dapat melihat List SLB, yang dikelompokan berdasarkan kriteria SLB yang ada di Kota Padang beserta detail informasi SLB
- 5) Map atau peta akan menampilkan pemetaan Lokasi SLB di Kota Padang.

# **Analisis Tools**

Analisis tools dilakukan untuk menganalisis kebutuhan perangkat akan digunakan dalam vang pengembangan sistem. Terdapat kategori dua perangkat, vaitu analisis kebutuhan perangkat keras dan analisis kebutuhan perangkat lunak.

1) Analisis kebutuhan perangkat keras

Analisis kebutuhan perangkat keras pada SIG ini meliputi: Processor Intel Core i3 atau versi lain, monitor,RAM 2GB, Hardisk minimal 80 GB, VGA Card, USB, Mouse dan Keyboard.

2) Analisis kebutuhan perangkat lunak

Analisis kebutuhan perangkat lunak meliputi: Sistem Operasi Windows 7 atau versi lainnya, Codeigniter sebagai framework yang digunakan. **MvSQL** sebagai database. dan Google Map API.Perancangan sistem aplikasi e*election* ini ada 3 (tiga) *diagram* yang digunakan untuk menggambarkan rancangan aplikasi yaitu activity diagram use case diagram, class diagram. Berikut penjelasan masingmasing diagram:

# Conteks Diagram

Conteks Diagram merupakan pola penggambaran yang berfungsi untuk memperlihatkan interaksi Sistem Informasi tersebut dengan lingkungan dimana sistem tersebut di tempatkan (Budi, 2002:116). diagram menunjukan Context hubungan dan batasan antara

sistem dengan entity eksternal. Context Diagram dapat dilihat pada gambar berikut ini:

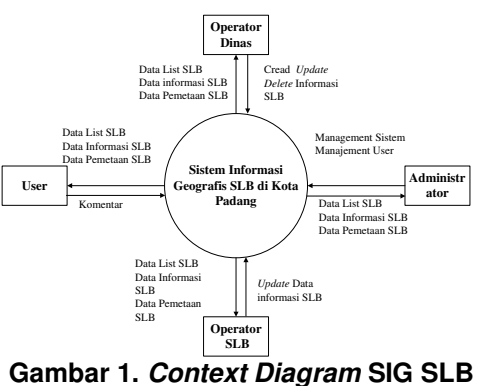

#### Gambar 1. *Context Diagram* SIG SLB di Kota Padang

Pada diagram diatas dapat dilihat proses apa saja yang dilakukan oleh masing-masing pengguna sistem. Administrator memiliki hubungan dengan sistem manajemen vaitu sistem dan management user. OperatorDinas memiliki hubungan melakukan input data List SLB, input detail Informasi SLB dan Input lokasi SLB beserta koordinatnva. Operator SLB diberikan hak akses untuk memberikan update detail informasi sekolahnya saja.

# Use Case Diagram

Pada aplikasi ini, use case menielaskan tentang hubungan sistem dengan aktor. antara Menurut Pooley (2003) model use dijabarkan case dapat dalam diagram use case, tetapi diagram tidak identik dengan model karena model lebih luas dari diagram. Secara umum use case menggambarkan external view dari sistem yang akan kita buat modelnya. Disamping itu use case menggambarkan fungsi tertentu dalam suatu sistem berupa komponen, kejadian atau kelas. Gambar 2 menjelaskan use case yang digunakan untuk aplikasi ini.

# JURNAL TEKNOLOGI INFORMASI & PENDIDIKAN VOL. 9 NO. 1 April 2016

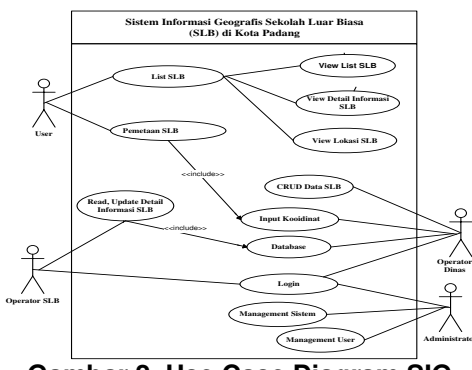

Gambar 2. Use Case Diagram SIG SLB di Kota Padang

2 Gambar menjelaskan bahwa aktor Administartor melakukan login dan managemen sistem, Operator Dinas melakukan login pada web yang telah dibuat, dan bertugas mengelola data user, database, mengelola data koordinat, input koordinat, serta mengelola data SLB yang ada di Kota Padang. Kemudian Operator SLB mendapatkan username password dari Operator Dinas, setelah itu Operator SLB dapat melakukan login dan dapat mengupdate data detail informasi SLBnya. User dapat melihat List SLByang ada di Kota Padang, dan mendapatkan detail informasi SLB berupa:, jumlah siswa, sarana prasarana, profil, iumlah pendidik. tenaga nomor telepon SLB serta lokasi geografisnya berdasarkan koordinat yang telah dientrykan oleh Operator Dinas pada google maps.

# Activity Diagram

Activity Diagram adalah sebuah cara untuk memodelkan aliran kerja (workflow) dari use case bisnis dalam bentuk grafik (Sholiq, 2006). Setiap activity dipresentasikan dengan suatu rounded rectangle. Activity Diagram login pada aplikasi ini dapat dilihat pada Gambar 3.

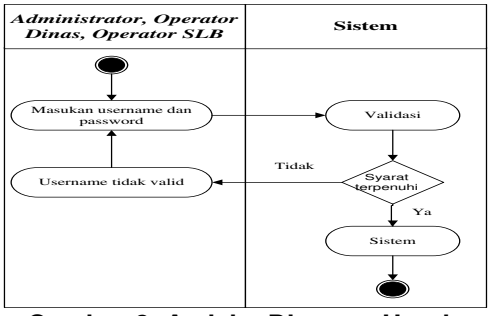

Gambar 3. Activity Diagram Untuk Login

Gambar 3 menjelaskan saat Administrator, Operator Dinas. Operator SLB ingin masuk kedalam aplikasi harus melakukan proses Dengan login terlebih dahulu. memasukkan username dan password. lalu sistem akan melakukan validasi, jika benar maka data tersimpan dan masuk kedalam aplikasi. Jika tidak maka operator diminta memasukkan username dan password yang benar.

Activity Diagram ini menggambarkan aktivitas pada saat Operator Dinas melakukan Proses input koordinat melalui website. Proses ini dapat dilihat pada gambar berikut in, dapat dilihat pada Gambar 4.

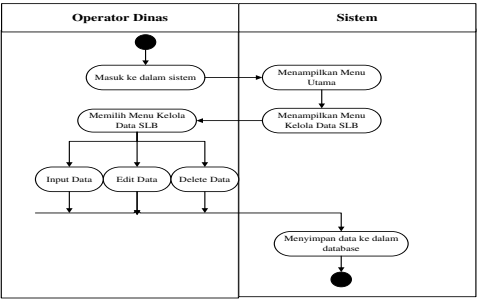

Gambar 4. Activity Diagram Input Koordinat oleh Operator Dinas

menjelaskan Gambar 4 tentang Proses input koordinat Operator Dinas masuk kedalam sistem. maka sistem akan menampilkan menu utama. kemudian memilih dapat menu kelola data maka Operator Dinas mengelola, menginputkan, akan mengedit, medelete data koordinat

SLB. Kemudian setelah diupdate maka data akan masuk kedalam database sistem.

Activity Diagram ini menggambarkan aktivitas melihat pemetaan dan SLB data menggambarkan saat user mengakses form List SLB, form List dikelompokkan berdasarkan kategori SLB dan berdasarkan Kecamatan yang ada di Kota Padang, dapat dilihat pada Gambar 5.

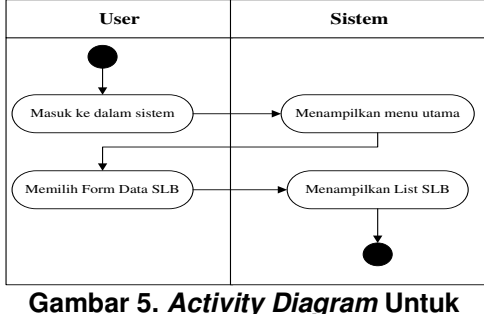

Gambar 5. Activity Diagram Untuk Menampilkan List SLB

Gambar 5 menjelaskan Proses melihat *List* SLB dimulai dari user masuk ke dalam sistem kemudian akan menampilkan menu utama, lalu user memilih form List SLB. Dari form *tersebut* akan ditampilkan *List* SLB.

Activity diagram ini menggambarkan aktivitas Proses view detail informasi SLB dimana setelah masyarakat melihat list SLB kemudian masyarakat akan mendapatkan detail informasi SLB berupa: jumlah siswa, sarana dan prasarana, profil, jumlah tenaga pendidik, nomor telepon SLB, dapat dilihat pada Gambar 6.

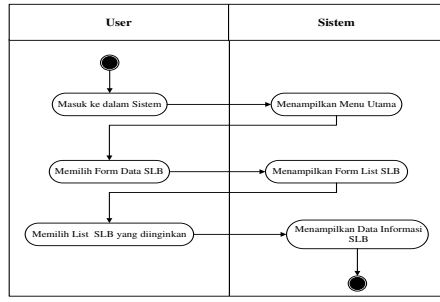

Gambar 6. *Activity Diagram* Menampilkan Detail Informasi SLB

Gambar 6 menjelaskan Proses melihat data detail informasi mengenai SLB yang meliputi: jumlah siswa, sarana dan prasarana, profil, jumlah tenaga pendidik, nomor telepon SLB, dimulai dari user masuk kedalam sistem, lalu akan tampil menu utama, dan memilih form List SLB, setelah List SLB ditampilkan maka user dapat memilih SLB yang ingin dicari maka akan tampil secara detail data informasi SLB tersebut.

*Activity diagram* ini menggambarkan aktivitas Proses view lokasi SLB dapat dilihat pada Gambar 7.

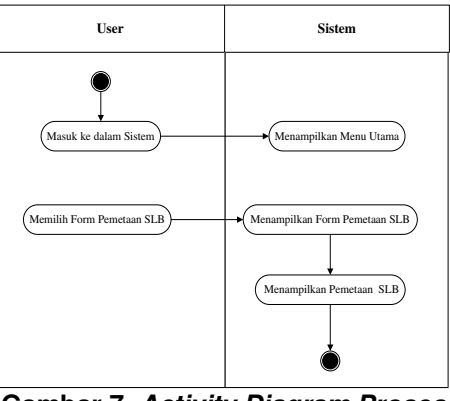

Gambar 7. Activity Diagram Proses View Pemetaan Lokasi SLB

Gambar 7 menjelaskan proses dimana masyarakat masuk ke dalam sistem kemudian sistem akan menampilkan menu utama, selanjutnya masyarakat memilih form pemetaan SLB se-Kota Padang. maka sistem akan menampilkan Pemetaan SLB yang ada di Kota Padang.

Activity diagram ini menggambarkan aktivitas Proses *Create, Read, Update, Delete* (CRUD) dimana Operator dinas melakukan *update* terhadap data SLB, baik data lokasi, maupun data detail informasi SLB, dapat dilihat pada Gambar 8.

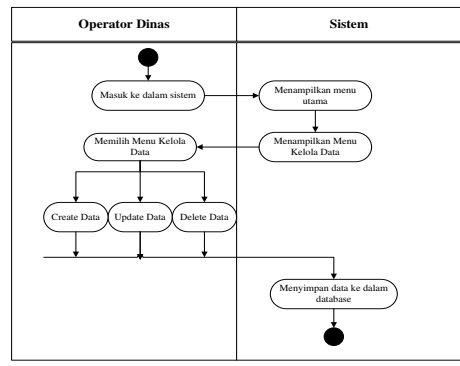

Gambar 8. Activity Diagram Proses CRUD Data SLB

Gambar 8 menielaskan Proses CRUD data SLB oleh Operator Dinas dimulai dengan masuk kedalam sistem, kemudian sistem akan menampilkan menu utama, operator dinas memilih menu kelola data, maka operator dapat melakukan proses Creat, Read, Update, Delete (CRUD) data baik berupa data koordinat maupun data detail informasi SLB yang kemudian akan disimpan didalam database sistem.

Activity diagram ini menggambarkan Proses aktivitas Operator SLB dalam melakukan *update* terhadap data SLB., dapat dilihat pada Gambar 9.

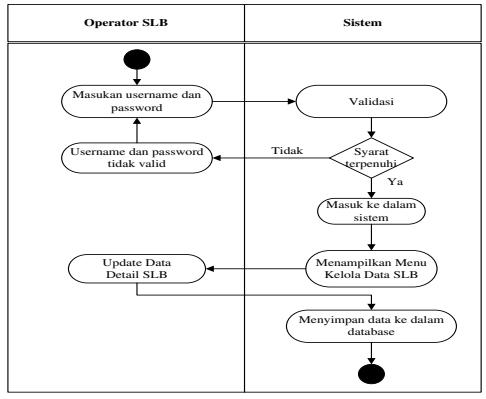

Gambar 9. *Activity Diagram* Proses CRUD Data SLB

Gambar 9 menjelaskan Proses Aktivitas ini dimulai ketika Operator SLB login ke dalam sistem menggunakan username password yang diberikan oleh Operator Sistem, kemudian Operator SLB dapat mengupdate data SLBnya masing-masing, kemudian setelah data diupdate maka akan tersimpan ke database sistem.

Activity diagram ini menggambarkan aktivitas Proses pencarian dimana menu User SLB melakukan pencarian berdasarkan keyword berupa nama SLB atau kategori SLB yang dimasukan, dapat dilihat pada Gambar 10.

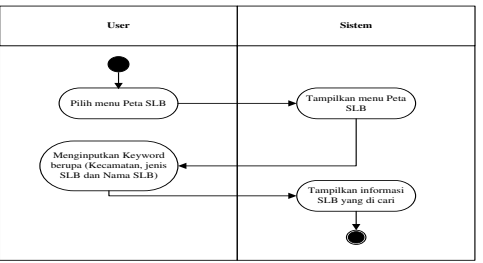

Gambar 10. *Activity Diagram* Proses Menu Pencarian

Gambar 10 menjelaskan Proses saat user masuk ke dalam sistem dan memilih menu pencarian, kemudian memasukan *keyword* berupa nama SLB atau kategori SLB yang ingin dicari, maka sistem akan menampilkan SLB yang dicari oleh user, apabila keyword salah maka sistem akan meminta keyword yang benar berupa nama SLB atau kategori SLB yang ada di Kota Padang

# Class Diagram

Class Diagram menggambarkan struktur sistem dari segi pendefinisian kelas-kelas yang akan dibuat untuk membangun sistem. Menurut Whitten (2004) kelas adalah satu set objek yang memiliki atribut dan prilaku yang sama. Kelas memiliki apa yang disebut atribut yaitu variabel-variabel yang dimiliki oleh suatu kelas, dan metode atau operasi, vaitu fungsifungsi yang dimiliki suatu kelas. Perancangan Class Diagram SIG SLB di Kota Padang sebagai berikut:

# JURNAL TEKNOLOGI INFORMASI & PENDIDIKAN VOL. 9 NO. 1 April 2016

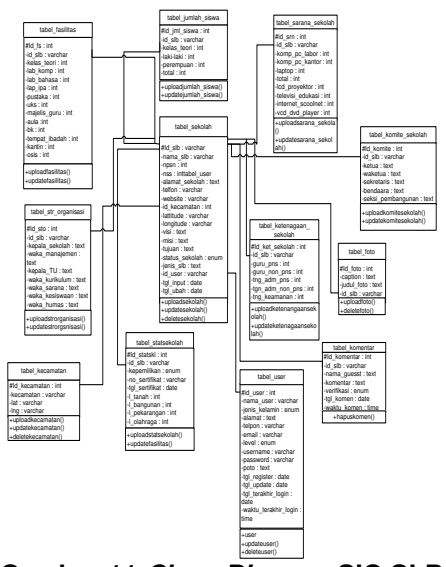

Gambar 11. Class Diagram SIG SLB

Dari gambar Class Diagram diatas dapat disimpulkan kebutuhan akan database, yang perlu untuk disiapkan meliputi kelas SLB, Kecamatan, peta lokasi SLB user control dan level. Masing-masing kelas memiliki primary key dan akan dientrykan ke dalam database system.

Perancangan desain aplikasi merupakan desain *interface* dari aplikasi yang akan dibangun. Menu *home* merupakan menu yang tampil pada halaman utama. Rancangan desain menu *home* ditunjukkan pada Gambar 12.

| SLB  | Kota Padang  |          |                |          |   |
|------|--------------|----------|----------------|----------|---|
| Home | Tentang Kami | Peta SLB | Jenis Ketunaan | Data SLB |   |
|      | Item1        | 7        |                |          | 1 |
|      | Item2        |          |                |          |   |
|      | Item3        |          |                |          |   |
|      |              |          |                |          |   |
|      |              |          |                |          |   |
| imag | e            |          |                |          |   |
|      |              |          |                |          |   |
|      |              |          |                |          |   |
|      |              |          |                |          |   |

Gambar 11. Halaman Home

Gambar 11 menjelaskan tentang tampilan menu *Home* yang merupakan tampilan awal aplikasi yang akan dilihat *user* ketika mengakses aplikasi ini. Tampilan menu Perancangan halaman operator dinas bertujuan untuk mengelola data pada sistem, memasukan, mengedit, dan menghapus data list SLB, detail informasi SLB, dan data pemetaan lokasi SLB. Rancangan halaman operator dinas ditunjukkan pada Gambar 12.

| panel<br>Dinas   | longout  |
|------------------|----------|
| dasboad          |          |
| use 👻            |          |
| kebutuhan khusus | database |
| sekolah          |          |
| tentang kami     |          |
|                  |          |

# Gambar 12. Halaman Utama Operator Dinas

Gambar 12 menjelaskan Pada halaman utama Operatordari Sistem Informasi Geografis ini terdiri dari beberapa bagian yaitu header, menu, content dan footer. Header sendiri terdapat pada bagian atas aplikasi yang berisi nama dari sistem, sedangkan bagian menu yaitu bagian yang menjadi navigasi sistem berupa link untuk menuju halaman lainya. Halaman utama operator dinas dimulai dari halaman Login. Operator dinas harus memasukan username password untuk dapat masuk kedalam sistem. Kemudian Operator dinas dapat mengelola database pada sistem vaitu data list SLB, detail informasi SLB dan data pemetaan lokasi SLB.

Tampilan halaman Operator SLB menampilkan menu login, menu home, menu edit data profile SLB, dan menu logou. Rancangan desain halaman ini ditunjukkan pada Gambar 13.

| dasboad        |   |          |  |
|----------------|---|----------|--|
| home           |   |          |  |
| pofile sekolah | - | database |  |
| ltem1          |   |          |  |
| ltem2          |   |          |  |
| ltem3          |   |          |  |

Gambar 13. Halaman Utama OperatorSLB

Gambar 13 menjelaskan Halaman utama OperatorSLB dari sistem informasi geografis ini terdiri dari beberapa bagian yaitu header, menu, content dan footer. Header sendiri terdapat pada bagian atas aplikasi yang berisi nama dari sistem. Operator SLB dimulai dari login ke dalam sistem, operator SLB diberikan username dan password oleh operator dinas sehingga dapat mengelola data detail informasi SLBnya. Operator SLB hanya dapat mengedit dan mengupdate data profile SLBnva saja.

## HASIL DAN PEMBAHASAN

Hasil adalah suatu proses yang bertujuan untuk menampilkan desain ke dalam bentuk perangkat lunak secara lengkap. Proses ini dilakukan untuk mengetahui apakah sistem yang dirancang dapat berjalan dengan baik berdasarkan perancangan sebelumnya.

Hasil dari perancangan interface pada Sistem Informasi Geografis SLB di kota Padang berbasis web ini dapat dijalankan khususnya pada sistem operasi Windows 7.

Halaman home merupakan halaman awal saat *user* membuka sistem informasi geografis SLB berbasis web ditunjukkan pada gambar 14.

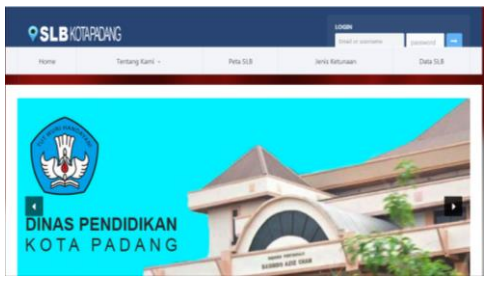

Gambar 14. Halaman *Home* SIG SLB di Kota Padang

Gambar 14 menjelaskan tampilan halaman utama yang mana terdapat informasi mengenai Tentang kami, Peta SLB, Jenis Ketunaan dan Data SLB dan terdapat tombol login untuk membuka halaman login (admin, operator dinas dan operator SLB).

Halaman jenis ketunaan adalah halaman yang menampilkan jenis ketunaan atau kelainan. Tampilan halaman ditunjukkan pada Gambar 15.

| JENIS KETUI                                         | AAAN                                                                                                    |
|-----------------------------------------------------|----------------------------------------------------------------------------------------------------|
| 1. SLB BAGIAN A                                     |                                                                                                    |
| SLE lingues A, parts territo<br>(Esenonatra).       | ga pentitikan yang memberikan pelapanan pentitikan secara kinasa untuk penarta datis yang menyamlang belaman pada penglibakan                                                                                                    |
| 2. SLB BAGIAN B                                     |                                                                                                    |
| SLE liagian B, yatu lenia<br>pendengaran (Tunarung  | ga pendulkan peng memberikan pelaparan pendulkan separa khawa untuk peneria dulik peng menyambang kalaman pada<br>S                                                                                                    |
| 3. SLB BAGIAN C                                     |                                                                                                    |
| SLB logari E, yatu tentu<br>tenthaga pendisikan yan | ga pendidikan yang memberkan pelapanan pendidikan secara khunas untuk peserta itolis turagrahita migan dan 5,8 bagian 13, yaitu<br>memberkan pelayaran pendidikan secara khusus untuk peserta itolik turagrahita sedang.                                       |
| 4. SLB BAGIAN D                                     |                                                                                                    |
| 518 hagan D. yemi lemb<br>das 510 O.L. webi lembar  | ga pendidikan yang memberikan pelajanan pendidikan secara khunui untuk peserta didik turudaksa tanpa ada gangguan kecerdasan -<br>a pendidikan yang memberikan pelajanan pendidikan secara khunui untuk meneta didik turudaksa tanpa ada gangguan kecerdasan - |

Gambar 15. Halaman Jenis Ketunaan

Gambar 15 menjelaskan penyandang ienis kelainan bagi yang terdiri dari SLB bagian A (Tunanetra), SLB bagian В (Tunarungu) sampai SLB bagian H (yaitu lembaga pendidikan yang memberikan pelayanan pendidikan secara khusus untuk perserta didik yang mengalami kesulitan belajar dan lambat belajar).

Halaman SLB peta merupakan halaman yang menampilkan peta SLB. Pencarian Luar Sekolah Biasa dilakukan berdasarkan kecamatan. ienis sekolah, dan nama sekolah yang dapat dilihat oleh user ditunjukkan pada Gambar 16.

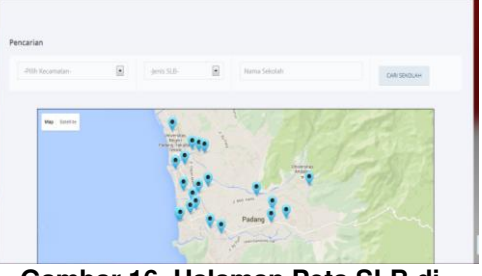

Gambar 16. Halaman Peta SLB di Kota Padang

Pada Halaman Peta SLB terdapat menu pencarian lokasi SLB berdasarkan kecamatan, jenis SLB dan nama SLB. Berikut tampilan halaman pencarian lokasi SLB. Halaman pencarian SLB ditunjukkan pada Gambar 17.

| <b>STR</b>      | APALANG      |            |            |          | Enal or coentrie | penword 🖃   |
|-----------------|--------------|------------|------------|----------|------------------|-------------|
| Home            | Tertang Kami |            | Peta SLB   | Jenis Ke | tunaan           | Data SLB    |
| PETA SLB C      | DI KOTA PAD  | ANG        |            |          |                  |             |
| Home / Peta SLB |              |            |            |          |                  |             |
| Pencarian       |              |            |            |          |                  |             |
| -Pin leanata-   | E            | -lenis 93- | Nana Selok | h        |                  | CARLERIDUAR |
|                 |              |            |            |          |                  |             |

#### Gambar 17. Menu Halaman Halaman Pencarian SLB

Halaman menu data SLB adalah halaman yang berisi data SLB yang ada di Kota Padang. Berikut tampilan menu data SLB ditunjukan pada gambar 18.

| 10                       | ne letangi                                                                                                    | uni -                                                                                                    | MUSO                                                                                                    | Jens Neuman                                                                   | LARIA SER                                                                                                    |
|--------------------------|----------------------------------------------------------------------------------------------------|----------------------------------------------------------------------------------------------------|----------------------------------------------------------------------------------------------------|-------------------------------------------------------------------------------|----------------------------------------------------------------------------------------------------|
| AT                       | A SLB DI KOTA PA                                                                                                    | ADANG                                                                                                    |                                                                                                    |                                                                               |                                                                                                    |
| •/5+                     | ra Seldan                                                                                                    |                                                                                                    |                                                                                                    |                                                                               |                                                                                                    |
|                          |                                                                                                    |                                                                                                    |                                                                                                    |                                                                               |                                                                                                    |
|                          |                                                                                                    |                                                                                                    |                                                                                                    |                                                                               |                                                                                                    |
| tan :<br>jar) K          | Semua Sekolah Menerima Semua Ka<br>Secuali Sekolah Autis yang Khusus Me                                                                                                    | tegori Jenis Ketunaan yaitu<br>merima Anak dengan Kelai                                                                                                  | i : (Turaretra, Turarurgu, Tura<br>ran Autome Saja                                                                                                    | grahita, Tunadaksa, Tunalaras, Autor                                          | me, Tunaganda, Gangguan                                                                                                 |
| stan :<br>sjar) K<br>Ko. | Serrua Sekolah Menerima Serrua Ka<br>Jecuali Sekolah Autis yang Khusus Me<br>Nama Sekolah                                                                                                    | tegori Jenis Ketunaan yaitu<br>nerima Arak dengan Kelai<br>Alamat Sekolah                                                                                | i (Torenetra, Tunarunga, Tuna<br>ran Autome Saja                                                                                                    | grahita, Tunadaksa, Tunalaras, Autor                                          | ne, Turaganda, Gangguan<br>Telpon                                                                                       |
| tan :<br>jar) K<br>ko.   | Serrus Sekolah Menerima Serrus Ka<br>lecuali Sekolah Autis yang Khusut Me<br>Nama Sekolah<br>SLB Autis IDMA Pirdang                                                                                                    | tegori Jenis Ketunaan yaitu<br>menima Anak dengan Kelai<br>Alamat Sekolah<br>Pondok Kanya II B                                                           | : (Turanetra, Tunarunga, Tuna<br>nan Autome Saja<br>Biok AS Kelurahan Batang Kab                                                                         | grahita, Tunadaksa, Tunalaras, Autor<br>ung Kecamatan Koto Tangah             | ne: Turaganda: Gangguan<br>Telpon<br>0 0751-055000                                                                      |
| tan :<br>jar) K<br>ko.   | Semua Sekotah Menerima Semua Ka<br>Jecuah Sekotah Auto yang Khuau Me<br>Nama Sekolah<br>SUB Auto KIMA Padang<br>SUB Wacana Asih                                                                                             | tegon Jenis Kebunan yaku<br>nemina Anak dengan Kelai<br>Alamat Sekalah<br>Pondok Kanja ()<br>Ji Alang Laweh V                                            | : (Turanetra, Tunanunga, Tuna<br>nan Automé Saja<br>Rok AS Kelumhan Batang Kabu<br>40 Kal. Alang Laweh                                                   | grahita, Tunadaksa, Tunalaras, Autor<br>ung Kecumatan Koto Tangah             | me, Tunaganda, Gangguan<br>Telpon<br>O 0751-4855000<br>O 0751-875200                                                    |
| čan :<br>jar) K<br>ko.   | Serua Sekolah Nenerima Semua Ka<br>Ietxah Sekolah Auto yang Khuasi Me<br>Nama Sekolah<br>Suli Auto BIMA Padang<br>Suli Wacana Asih<br>Suli Wacana Asih<br>Suli Hikma Reformasi                                              | tegori Jenis Kebunsan yaku<br>merima Anak dengan Kalai<br>Alamat Sekolah<br>Pondok Karya () D<br>Ji Alang Laweh Y<br>Komplek Grya Tu                     | : (Turanetra, Turanunga, Tura<br>nan Autorne Saja<br>Sick AS Kelurahan Batang Kabu<br>40 Kat. Alang Lawah<br>ai Indah Bick F No. 4. Belimban             | grahita, Tunadaka, Tunalaras, Autor<br>ung Kecamatan Koto Tangah<br>g Kurangi | me, Turaganda, Gangguan<br>Telpon<br>0:0751-4655333<br>0:0751-465573<br>0:0751-465573                                   |
| stan :<br>ijar) K<br>No. | Serua Sekolah Neserina Serua Ka<br>Recali Sekolah Auts yang Shausi Me<br>Nama Sekolah Auts yang Shausi Me<br>Suli Auts BMA Padang<br>Suli Auts BMA Padang<br>Suli Wacna Auth<br>Suli Wacna Reformasi<br>Suli Kingni Pindang | tegori Jenis Ketunaan yaitu<br>merima Anak dengan Katal<br>Alamat Sekolah<br>Pondok Karya () L<br>J.Alang Laweh Y<br>Komplek Griga Tu<br>Limaa Mans Jawa | : (Turanetza, Turaarunga, Turaa<br>nam Autome Saja<br>Rok AS Kelurahan Batang Kabu<br>40 Kel, Alang Laweh<br>ai Indah Blok F No 4, Berlimbing<br>a Godut | grahita, Tunadaisa, Tunalaras, Auto<br>ing Kecamatan Koto Tangah<br>p Karanji | re; Turaganda, Gasgguan<br>Telpon<br>0 (1751-05000<br>0 (1751-01200<br>0 (1751-01200<br>0 (1751-01200<br>0 (1751-01200) |

#### Gambar 18. Halaman Menu Data SLB

Gambar 18 Tampilan menu data SLB menampilkan data List SLB yang ada di Kota Padang. Data SLB yang ditampilan adalah nama SLB, alamat, dan nomor telepon, apabila user mengklik nama SLB maka akan tampil detail informasi SLB berupa profil SLB, sarana prasarana, status sekolah, komite sekolah, fasilitas sekolah dan data detail lainnya.

Halaman login merupakan gerbang untuk user agar dapat masuk kedalam sistem, ditunjukkan pada Gambar 19.

| Sign In to Sistem |  |  |  |  |  |
|-------------------|--|--|--|--|--|
|                   |  |  |  |  |  |
| Username          |  |  |  |  |  |
| Password          |  |  |  |  |  |
| Remember me       |  |  |  |  |  |
| LOGIN             |  |  |  |  |  |
| 20011             |  |  |  |  |  |

Gambar 19. Halaman Login

Gambar 19 menjelaskan user akan pada halaman ini memasukan username dan password untuk bisa masuk ke halaman yang sesuai dengan level user (admini, operator dinas. operatos SLB).

Halaman administrator adalah halaman yang ditujukan untuk administrator ditunjukan pada gambar 20.

| C_PANEL                      |                                               |                         |          |             |         | # 💿   |  |
|------------------------------|-----------------------------------------------|-------------------------|----------|-------------|---------|-------|--|
| Nedgetten                    | Dashboard<br>Websen to Stern Informati Couple | To taik admini parint f |          |             |         |       |  |
| () testboes                  |                                               |                         |          |             |         |       |  |
| Arcamitan                    | 1 22                                          | 21                      | 21       | <b>m</b>    | 8       |       |  |
| A Viers                      | Operator Obse                                 | Operator Solution       | Selected | _           | pen 6.8 |       |  |
| 章 Sekplah                    |                                               |                         |          |             |         |       |  |
|                              | PETA SUB DI KUTA INDIANE                      |                         | a set to | 19 19 19 19 | 1000    | 10000 |  |
|                              | May basing                                    |                         |          |             |         |       |  |
|                              |                                               | 1000                    |          |             | 1       |       |  |
|                              |                                               |                         |          |             |         |       |  |
|                              |                                               | 9.                      | CO.      |             |         |       |  |
|                              |                                               |                         |          |             | 28.7    |       |  |
| Gambar 20, Halaman Dashboard |                                               |                         |          |             |         |       |  |

Gambar 20. Halaman Dashboard Administrator

Gambar 20 menjelaskan Halaman administrator yang memiliki link menu yaitu: data user, data kecamatan,dan data sekolah. Halaman data user pada administrator merupakan halaman untuk menampilkan data user yang terdaftar di dalam sistem. Pada halaman ini, administrator dapat melakukan tambah, edit dan hapus data user.

Halaman data sekolah merupakan halaman yang menampilkan data sekolah yang terdaftar di dalam sistem, ditunjukkan pada Gambar 21.

# JURNAL TEKNOLOGI INFORMASI & PENDIDIKAN VOL. 9 NO. 1 April 2016

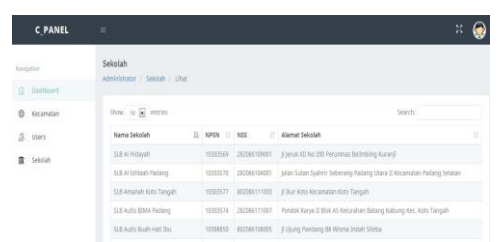

Gambar 21. Halaman Data Sekolah

Halaman operator dinas pendidikan adalah halaman bagi operator dinas, ditunjukkan pada Gambar 22.

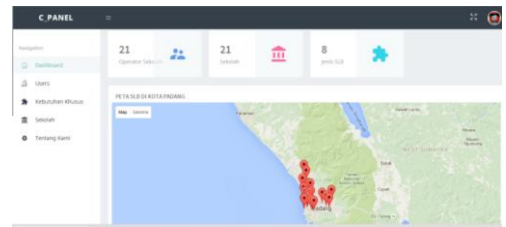

Gambar 22. Halaman Utama Operator Dinas

Gambar 22 Pada halaman ini terdapat menu kebutuhan khusus, menu users, dan menu sekolah.

Halaman operator sekolah adalah halaman bagi operator sekolah, ditunjukkan pada Gambar 23.

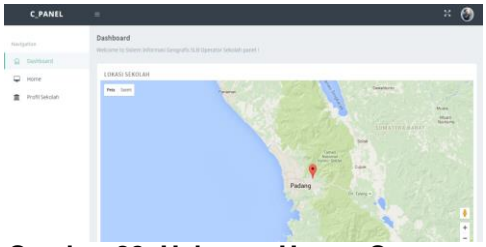

Gambar 23. Halaman Utama Operator Sekolah

25 Gambar menielaskan halaman operator sekolah yang menampilkan data pribadi sekolah yang terdiri dari data profil, sarana prasarana. struktur organisasi, jumlah tenaga pendidik, jumla siswa, komite sekolah dll. Operator SLB dapat melakukan CRUD data SLBnya melalui dasboard operator SLB ini.

Halaman dasboard operator SLB terdapat menu profil sekolah ditunjukkan pada Gambar 24.

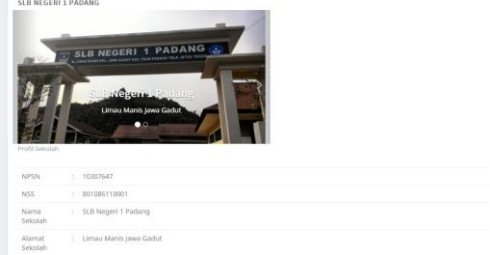

Gambar 24. Halaman Utama Profil Sekolah

Gambar 24 menjelaskan Halaman Pada menu profil sekolah, terdapat sub menu lihat, edit, galeri, dan report.

# KESIMPULAN

Kesimpulan yang dapat diambil dari perancangan sistem informasi geografis SLB berbasis web di kota Padang adalah sebagai berikut :

- 1. adanya Dengan sistem informasi ini memudakan masyarakat dalam mencari dan menemukan lokasi SLB diinginkan dengan yang bantuan aplikasi Google Maps berdasarkan kecamatan, jenis dan nama SLB di kota Padang .
- 2. Dengan adanya SIG ini dapat menampilkan List SLB dan detail informasi SLB berupa profil seperti: struktur organisasi, komite sekolah, sarana dan prasarana. fasilitas, ketenagaan, jumlah siswa, nomor telepon SLB serta dilengkapi foto SLB secara detail dan data dapat diupdate langsung oleh SLB yang bersangkutan.

## DAFTAR PUSTAKA

[1] Budi Raharjo. (2002). Memahami Teknologi Informasi. Jakarta : Elex Media Komputindo

- [2] Dinas Pendidikan Kota Padang. (2015). Jumlah SLB di Kota Padang Tahun 2015. Padang. Retrieved April 10, 2015, from http://www.diknaspadang.org/mod.php?mod=sek olah&o
- [3] Ekadinata.dkk, A. (2008). Sistem Informasi Geografis Untuk Pengelolaan Bentang Lahan Berbasis Sumber Daya Alam: Sistem Informasi Geografis dan Penginderaan Jauh Menggunakan ILWIS Open Souce. Bogor: ICRAF South East Asia Regional Office.
- [4] Hadis, A. (2006). Pendidikan Anak Berkebutuhan Khusus Autistik. Bandung: Alfabeta.
- [5] Hakim, L. (2010). Membangun Web Berbasis PHP dengan Framework Codeigniter. Yogyakarta: Lokomedia.
- [6] Kadir, A. (2003). Pengenalan Sistem Informasi. Yogyakarta: Andi Publisher.
- [7] Pooley,et al. (2003). Applying UML. Butterworth-Heinermann: United Kingdom.
- [8] Sholiq, (2006). Pemodelan Sistem Informasi Berorientasi Objek dengan UML, Yoqyakarta : Graha Ilmu
- [9] Wardana. (2010). Menjadi Master PHP dengan Framework Codelgniter, Jakarta : Elex Media Komputindo.
- [10] Whitten, Jeffry L et al. (2004). System Analysis Design & Methods. 6th Edition, McGraw Hill : New York.